## Pas à pas **REMONTÉES MARKETING**

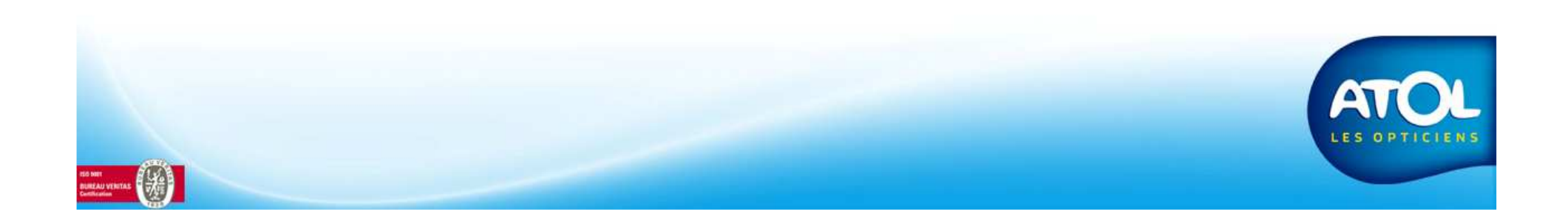

## **Remontées Marketing**

## Accès : Menu Opticien - Remontées Marketing

|                                                       | Ici, se trouvent la<br>date de la<br>dernière<br>remontée, ainsi<br>que celle de la                                             |
|-------------------------------------------------------|----------------------------------------------------------------------------------------------------|
|                                                       | Remontée marketing                                                                                                    |
| 1) Cliquez ici<br>pour<br>programmer<br>une remontée. | Date de la dernière remontée : 29/05/2008 16:00:32   Date de la dernière remontée complète : 01/01/0001 00:00:00   Paramètres : |
|                                                       | Remontée programmée Fréquence : Hebdomadaire<br>05/06/2008 16:00:32                                                             |
|                                                       | Lancer la remontée Remonter toute la base de données                                                                            |
| Astuces : Pour ne<br>cochez « remontée                | e pas être ennuyer ^par le rappel des remontées marketing,<br>e programmée » et sélectionnez la fréquence hebdomadaire.         |

| 3) Appuyer sur<br>enregistrer et<br>quitter<br>Accès : M                                                                                                    | emontées Marketing<br>lenu Opticien → Remontées Marketing                                                                                                    |  |
|----------------------------------------------------------------------------------------------------|----------------------------------------------------------------------------------------------------|--|
| Remont e marketing   Image: Second state   Image: Second state   Date de la dernière remontée :   Date de la dernière remontée complète :   Image: Date de la dernière remontée complète :   Image: Date de la dernière remontée complète :   Image: Date de la dernière remontée complète :   Image: Date de la dernière remontée complète :   Image: Date de la dernière remontée complète :   Image: Date de la programmée image: Date de la prochaine remontée :   Date de la prochaine remontée :   Date de la prochaine | Image: state of the state of the |  |
| Vous pouvez effectuer une remontée ponctuelle en cliquant sur ce bouton                                                                                                    | <text></text>                                                                                                    |  |

RS Col